### **Password Reset**

#### Summary

From the Account Summary page in MyChart, users can click View account details to go to an account's settings.

### Step-by-Step

1. Forgot password

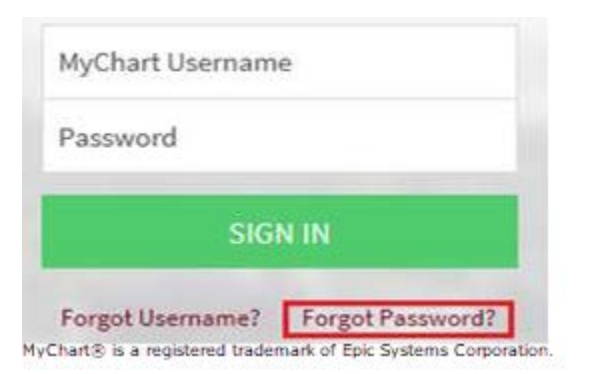

2. Enter username, DOB, email address

| Please verify your perse | onal information. |  |
|--------------------------|-------------------|--|
| MyChart Username         |                   |  |
| Date of Birth            |                   |  |
| mm / dd / yyyy           |                   |  |
| E-mail Address           |                   |  |
| abc@xyz.com              |                   |  |
| NEXT                     |                   |  |

3. Click SEND TO EMAIL for a temporary code

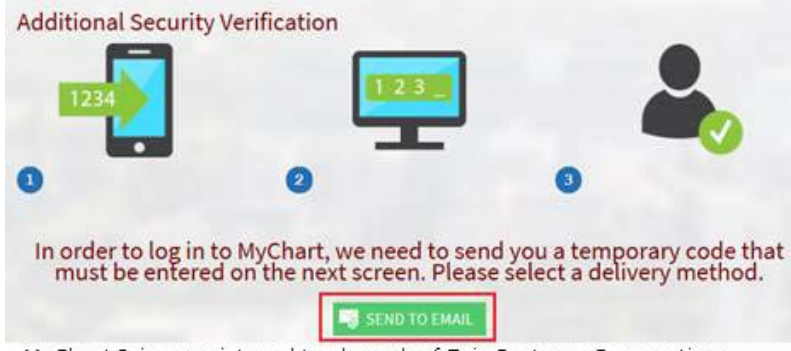

MyChart® is a registered trademark of Epic Systems Corporation.

4. Enter a temporary code

| Additional Sec                   | urity Verification                           | -                         |
|----------------------------------|----------------------------------------------|---------------------------|
| (BR                              | 123                                          | <u> </u>                  |
|                                  | 2                                            | - 3                       |
| NyCharthas amailed you a code, I | nter that code have to verify your identity. |                           |
| NEXT CANCEL<br>MyChart® is a     | registered trademark of                      | Epic Systems Corporation. |

#### mychart@uchospitals.edu

| Senti | Fri 9/13/2019 | 12:48 PM |  |
|-------|---------------|----------|--|

#### Dear Hc,

To log in to MyChart, enter the code shown below on the Additional Security Verification screen. This code expires at 1:07 PM CDT.

Code: 45QM5N

Sincerely, The MyChart Team

#### 5. Change password

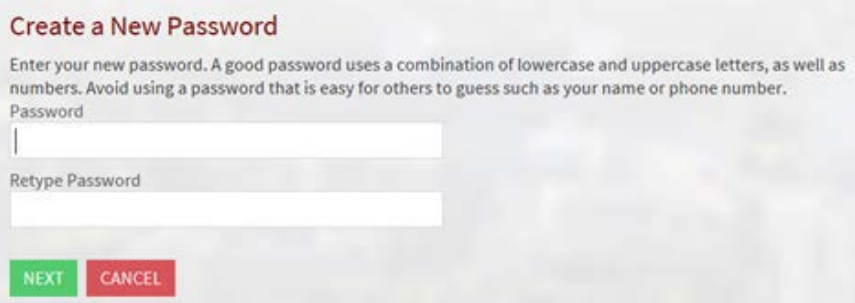

MyChart® is a registered trademark of Epic Systems Corporation.

# New Sharing Hub Connects Patients to Sharing Features

#### Summary

To help patients understand their options for sharing their health information and make it easier for them to get to those options, we've created a centralized sharing hub in MyChart that pulls together various MyChart features.

The new sharing hub is accessible from the Health > Share My Record menu option, which was previously used only for Share Everywhere. This sharing hub includes links to several MyChart features as described below, as long as patients have security to access them.

Once the visit takes place, write your research visit note, enter the visit charge for the room time, and sign the visit. Charges are applied only when the encounter is closed.

#### Share with People

- Friends and family access: takes patients to the Personalize page where they can manage proxy access. This feature is also still accessible from the Profile > Personalize menu.
- Download or send your record: takes patients to the Visit Records page where they can download or send visit summaries or their Lucy summary. This feature is also still accessible from the Health > Document Center menu option.

#### **Connect with Hospitals & Doctors**

- Give one-time access with Share Everywhere. Takes patients to the Share Everywhere page, which was previously accessible from the same menu option.
- Connect your accounts. Takes patients to the account linking page for Happy Together. This page was previously accessible from the Profile > Manage My Accounts menu option, which has been removed.
- Allow other organizations to access your information. Takes patients to the Authorize Sharing page. This feature was previously accessible from the Profile > Authorize Sharing menu option, which has been removed.

#### **New Device Connections**

• Review which devices or apps can see your information. Takes patients to the Manage My Linked Apps and Devices page. This feature was previously accessible from the Profile > Linked Apps and Devices menu option, which has been removed.

# New Sharing Hub Connects Patients to Sharing Features

| How do you want to share your information? |                                                                                                    |  |  |  |
|--------------------------------------------|----------------------------------------------------------------------------------------------------|--|--|--|
| There are many ways to let other people ha | ave access to your health information. Let us help you find what you need.                                                                      |  |  |  |
| <b>2</b> ↔ <b>⊨</b>                        | Friends and family access<br>Control who can view your information, and whose information you can view.                                         |  |  |  |
| Share with People                          | Download or send your record<br>Download information about your visits or send it to someone else.                                              |  |  |  |
| ₩                                          | Give one-time access with Share Everywhere<br>Share your information with just about anyone, like a social worker or a school<br>nurse.         |  |  |  |
| Connect with Hospitals and<br>Doctors      | Connect your accounts<br>Link your MyChart account with other healthcare organizations and see your<br>health information in one place.         |  |  |  |
| View Device Connections                    | Review which devices or apps can see your information<br>Review or remove mobile phones and other apps that have access to your<br>information. |  |  |  |

MyChart® is a registered trademark of Epic Systems Corporation.

# More Compact & Organized MyChart Billing Details

#### Summary

From the Account Summary page in MyChart, users can click View account details to go to an account's Billing Details page. To make it easier for MyChart users to find the information, the redesigned Billing Details page organizes different types of information into distinct categories.

#### Here's What's New:

- A. The guarantor's name and any alerts or messages appear at the top of the screen.
- B. The Overview tab shows information about the current balance and recent payments. From the Balances card, guarantors can see the status of any payment plans.
- C. The Charges tab shows details about the account balance, including the original charge, any payments or adjustments, and the insurance balance.
- D. The Payments tab has information about any payment plan the guarantor is on and shows past payments from any time range.
- E. On the Communications tab, guarantors can view past statements and letters.
- F. The sidebar summarizes demographics information for the guarantor and patient. In a narrow browser window and on mobile devices, this information appears instead in the Account Info tab.

| Billing<br>Physician ar | <b>Details for Anne</b><br>nd Hospital Services for Guaran | tte Cbistest 🕢                                             |                            |                                                        | Э                                                                           |
|-------------------------|------------------------------------------------------------|------------------------------------------------------------|----------------------------|--------------------------------------------------------|-----------------------------------------------------------------------------|
| B                       | Overview                                                   | Charges                                                    | D                          | 💩 Payments 🛛 🕒 📻 Communi                               | UNIVERSITY OF CHICAGO<br>Cations MEDICINE                                   |
|                         |                                                            |                                                            |                            |                                                        | Responsible for Payment                                                     |
| Balance                 | es                                                         |                                                            | Recent F                   | Payments                                               | Annette Cbistest                                                            |
|                         | You Owe                                                    | Auto Pay                                                   | Sept<br>17                 | PATIENT PAYMENT<br>\$350.00 Cash                       | 123 5th street<br>BEVERLY HILLS CA 90210                                    |
|                         | \$4,018.00<br>pay now                                      | \$446.45<br>Scheduled for 9/22/2019<br>Manage payment plan | 2019<br>Sept<br>19<br>2018 | PATIENT PAYMENT<br>\$4,100.00 Check (2480)             | a 333-333-3333<br>■ test@mail.com Patients Included                         |
|                         | Insurance claims                                           | s awaiting response (j)                                    | Sept<br>12<br>2018         | PATIENT PAYMENT<br>\$4,000.00 Check (2480)             | Annette Cbistest (You)                                                      |
|                         |                                                            |                                                            | Aug<br>27<br>2018          | PRE-PAYMENT<br>\$2,222.22 Cash (8.24 estimate 2222.22) | Paperless Statements                                                        |
|                         |                                                            |                                                            | Aug<br>27<br>2018          | PRE-PAYMENT<br>\$4,182.00 Cash                         | Questions                                                                   |
|                         |                                                            |                                                            |                            |                                                        | Contact customer service                                                    |
|                         |                                                            | BACK TO E                                                  | BILLING SUMMA              | IRY                                                    | MyChart <sup>®</sup> is a registered trademark of Epic Systems Corporation. |

The redesigned Billing Details page

## More Compact & Organized MyChart Billing Details

| Overview                                                                                | Charges                          | Nayment                   | ts                        | Commur               | nications          |
|-----------------------------------------------------------------------------------------|----------------------------------|---------------------------|---------------------------|----------------------|--------------------|
| Outstanding Accounts<br>Click <u>here</u> to view details.<br>Patient: Annette Cbistest |                                  |                           |                           |                      | ^                  |
| Description                                                                             |                                  | Charges                   | Payments /<br>Adjustments | Insurance<br>Balance | Patient<br>Balance |
| Visit at Department of Anesthesia and Cri                                               | tical Care on Jun 7, 2019        |                           |                           | Acco                 | unt #5000002666    |
| Professional Services                                                                   |                                  | 4,018.00                  | 0.00                      | 0.00                 | 4,018.00           |
| Unapplied Payments                                                                      |                                  |                           |                           |                      |                    |
| Description                                                                             |                                  | Charges                   | Payments /<br>Adjustments | Insurance<br>Balance | Patient<br>Balance |
| Unapplied Payments                                                                      |                                  |                           | -2,123.93                 | 0.00                 | -2,123.93          |
| Informational Accounts<br>These accounts do not have an outstanding                     | patient balance and are only dis | played for your informati | Total Ou                  | utstanding Balan     | ce: \$1,894.07     |
| Patient: Annette Cbistest                                                               |                                  | MyChart® is a regist      | tered trademar            | k of EpicSysten      | ns Corporation.    |

A detailed look at the Charges tab

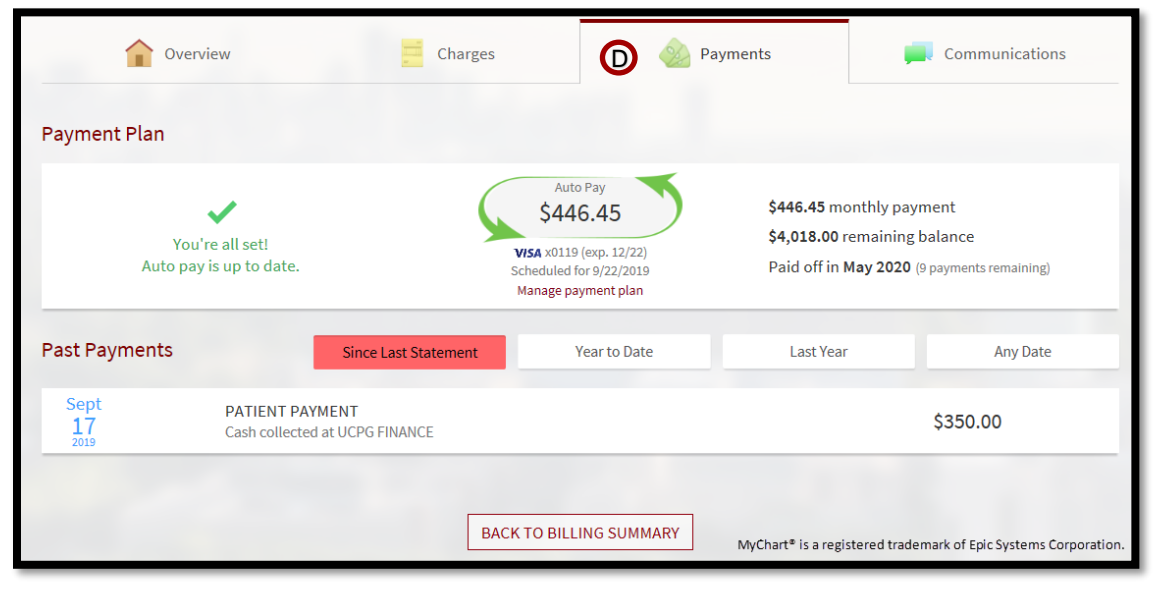

A detailed look at the Payments tab

# More Compact & Organized MyChart Billing Details

| Overview                                            | Charges              | Payments                                 | Communications                        |
|-----------------------------------------------------|----------------------|------------------------------------------|---------------------------------------|
| Statements<br>Click on a row to view the statement. |                      |                                          |                                       |
| Date                                                |                      |                                          | Amount Due                            |
| <b>109/17/2019</b>                                  |                      |                                          | \$4,018.00                            |
| Letters<br>Click on a row to view the letter.       |                      |                                          |                                       |
|                                                     | No letters are avail | lable for this account.                  |                                       |
|                                                     | CLOSE T              | HIS WINDOW<br>MyChart® is a registered t | rademark of Epic Systems Corporation. |

A detailed look at the Communications tab

| Overview                                                     | Charges                | Payments                          | nmunications                                                                |
|--------------------------------------------------------------|------------------------|-----------------------------------|-----------------------------------------------------------------------------|
| Responsible for Payment                                      | Patients Included      | Paperless Statements              | Questions                                                                   |
| Annette Cbistest<br>123 5th street<br>BEVERLY HILLS CA 90210 | Annette Cbistest (You) | Enabled for this accoun<br>Update | t Contact customer service                                                  |
| <ul> <li></li></ul>                                          |                        |                                   |                                                                             |
|                                                              | BAC                    | K TO BILLING SUMMARY              | VyChart <sup>®</sup> is a registered trademark of Epic Systems Corporation. |

The Account Info tab, which appears only on mobile devices and for narrow browser windows